# **Download Tutorial**

### Deutsch

#### **Download & Installation MacOS:**

Ladet die pkg-Datei herunter und öffnet sie. Klickt auf die Datei mit dem violetten Anwendungssymbol und dem Namen "ATravelogueofMorphingBodies". Ihr erhaltet eine Meldung, dass die Datei nicht geöffnet werden kann. Klickt auf das Applesymbol in der oberen linken Ecke. Geht zu den Systemeinstellungen —> Datenschutz und Sicherheit —> stellt sicher, dass "Apps-Download erlauben von: App Store und verifizierten Entwicklern" aktiviert ist. Klickt dann auf "Dennoch öffnen". Um diese Einstellungen zu ändern, müsst ihr das Admin-Passwort kennen.

| • • • < > IIII Sicherheit & Datenschutz                                                                            | Q Suchen             |
|----------------------------------------------------------------------------------------------------|----------------------|
| Allgemein FileVault Firewall Datenschutz                                                                           |                      |
| Für diesen Benutzer wurde ein Anmeldepasswort festgelegt Passwort ändern                                           | )                    |
| ✓ Passwort erforderlich 5 Minuten                                                                                  | r Bildschirmschoners |
| Mitteilung bei gesperrtem Bildschirm einblenden Nachricht für gesperrten                                           | Bildschirm festlegen |
|                                                                                                    |                      |
|                                                                                                    |                      |
|                                                                                                    |                      |
| Apps-Download erlauben von:                                                                                        |                      |
| App Store                                                                                                    |                      |
| App Store und verifizierten Entwicklern                                                                            |                      |
| Das Öffnen von "leakingBodies.pkg" wurde blockiert, da die App nicht von einem<br>verifizierten Entwickler stammt. | Dennoch öffnen       |
|                                                                                                    |                      |
|                                                                                                    |                      |
| Zum Bearbeiten auf das Schloss klicken.                                                                            | Weitere Optionen ?   |

#### **Download & Installation Windows:**

Ladet die zip-Datei herunter und entzippt sie, klickt den Ordner an und öffnet die Datei mit dem violetten Anwendungssymbol und dem Namen

"ATravelogueofMorphingBodies". Falls eure Firewall das Öffnen der App blockiert: Zugriff zulassen bzw. trotzdem ausführen.

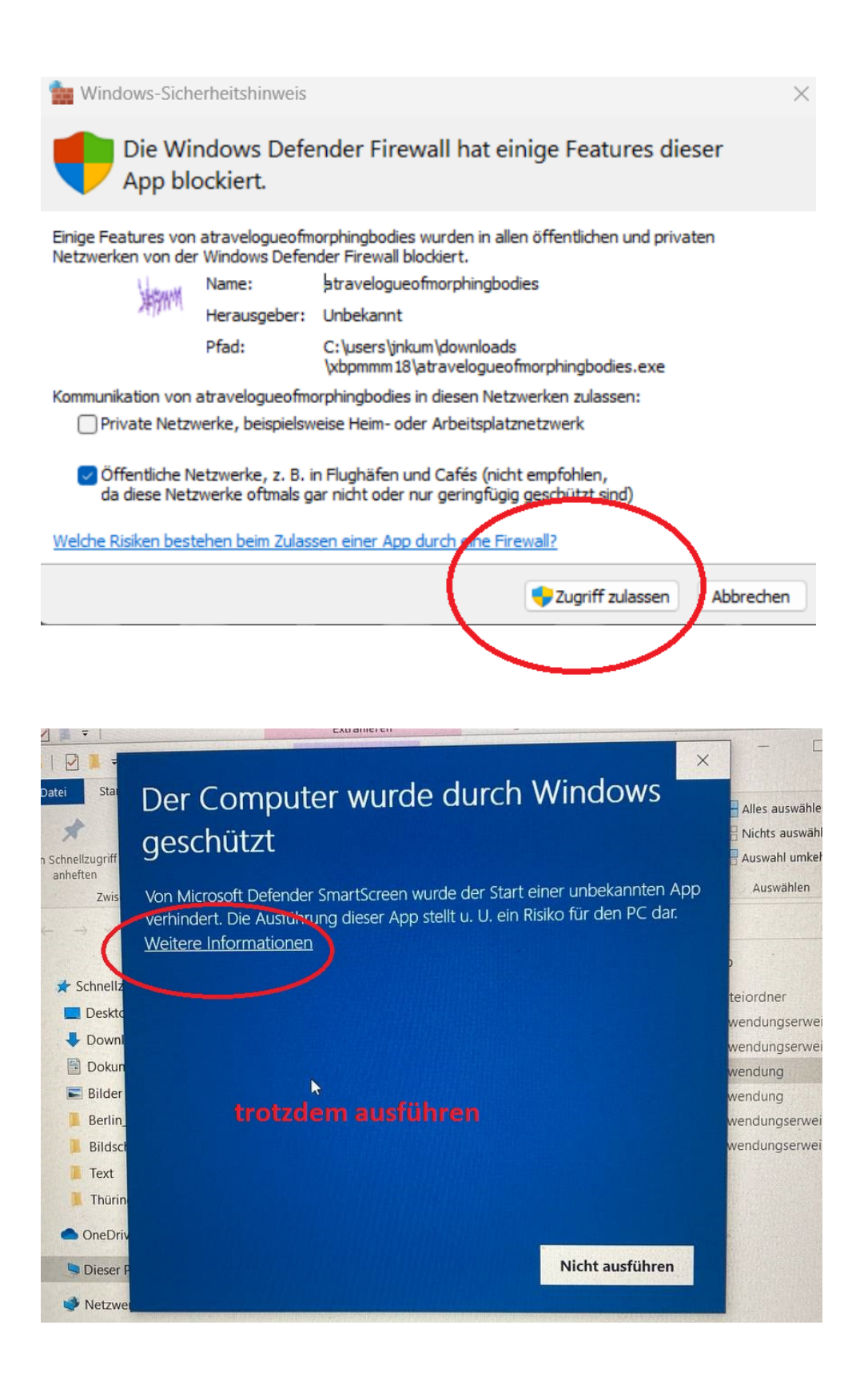

## English

#### **Download & installation MacOS:**

Download and extract the pkg file. Click on the file with the purple application icon and the name "ATravelogueofMorphingBodies". You will receive a message, that the file can't be opened. Click the apple symbol on the top left corner. Go to system settings —> privacy and security —> make sure you have "Allow applications downloaded from App Store and identified developers" enabled. Then click open anyway. You will have to know your admin Password to change these settings.

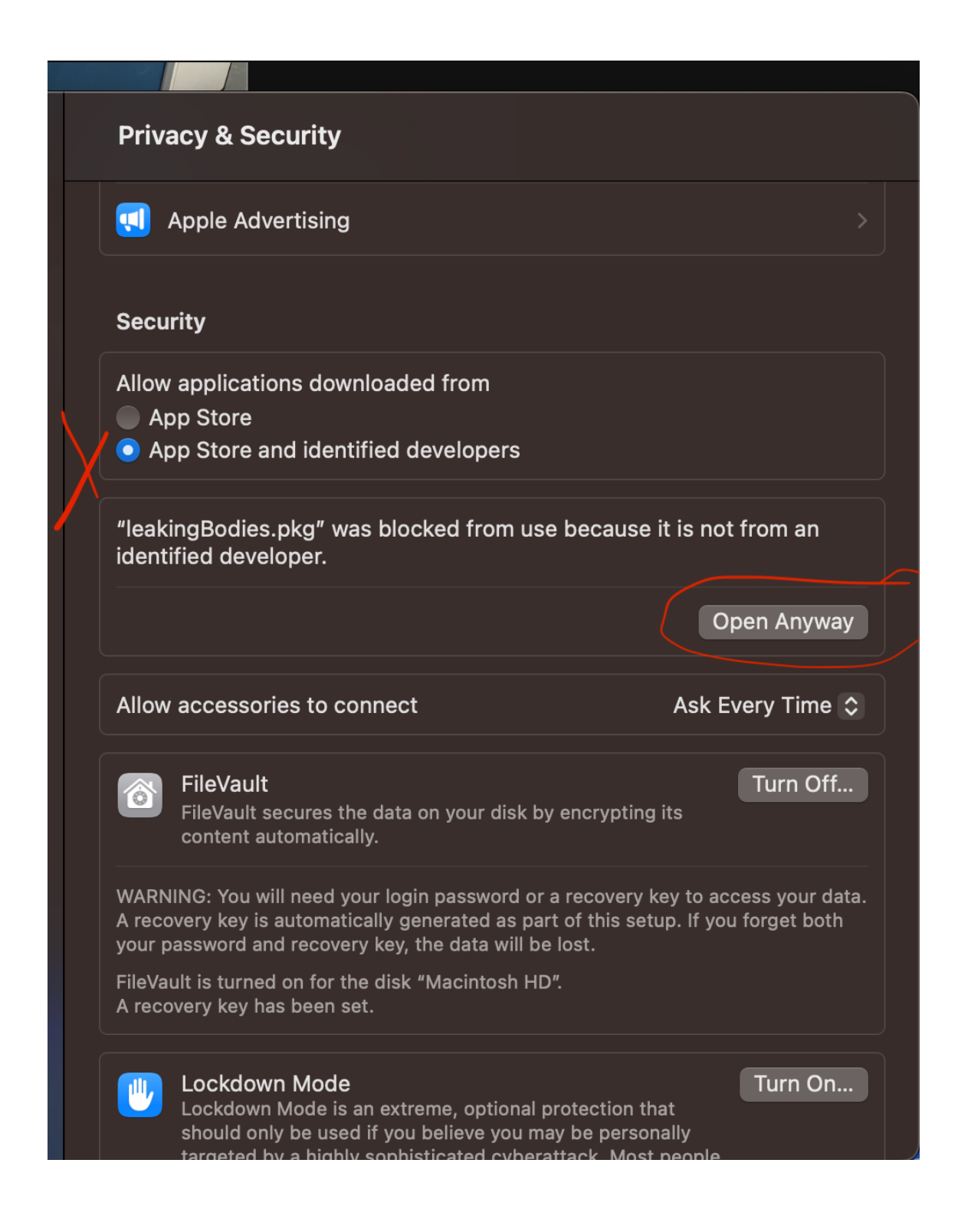

#### **Download & installation Windows:**

Download and unzip the zip file, click on the folder and open the file with the purple application icon and the name "ATravelogueofMorphingBodies". If your firewall blocks the opening of the app: klick "Allow access" or "Run anyway".

|                                                                                                    | - LeakingBodies_Data                                                                                                    | (1) zin  |
|----------------------------------------------------------------------------------------------------|----------------------------------------------------------------------------------------------------|----------|
| View App To                                                                                                    | Windows protected your PC                                                                                                    |          |
| nis PC > Downloads<br>Name<br>LeakingBodi<br>baselib.dll<br>GameAssem<br>CameAssem<br>LeakingBodi<br>GunityCrashH | Microsoft Defender SmartScreen prevented an unrecognised app from<br>starting. Running this app might put your PC at risk.<br>Application: LeakingBodies.exe<br>Publisher: Unknown publisher | Search L |
| WinPixEvent                                                                                                    |                                                                                                    |          |
|                                                                                                    | Run anyway Don't run                                                                                                    |          |